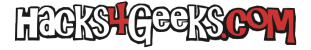

Para cambiar el nombre de equipo de Windows, y mucho más rápido que yendo de ventana en ventana, abrimos PowerShell como Administrador y ejecutamos:

## rename-computer \_newname "NombreCorrespondiente" -force

Lógicamente, deberemos reiniciar el equipo para que los cambios surjan efecto.

Si queremos asignar el nuevo nombre al equipo y reiniciarlo en la misma orden, debemos agregar **-restart**, de esta forma:

rename-computer -newname "NombreCorrespondiente" -force -restart